### $\bigcirc$

# INSURANCE TRAINING

WHERE TO SEND CLAIMS HOW TO READ INSURANCE CARDS INSURANCE SUBSCRIBER COPAYMENT AMOUNTS

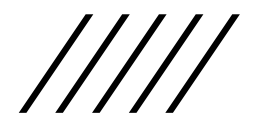

### Tips to Remember:

- Verify insurance at every visit and scan in insurance card if updated insurance card.
- All insurances must have an ID number and Group Number (if applicable).
- Do not enter prescription insurance in the Information Screen.
- If insurance is terminated, be sure to check the terminated box and enter terminated date.
- If patient has Tricare, use the Benefits number not the DOD number. The sponsor name needs to be the subscriber.
- If the patient has an authorization from the VA, enter only that insurance (specified on the authorization). Health insurance should not be billed

### ALWAYS FILE WITH THE ADDRESS ON THE BACK OR FRONT OF CARD THAT SAYS MAIL CLAIMS TO

PLEASE REVIEW BOTH SIDES OF THE CARD AND SELECT THE INSURANCE BASED ON THE MAIL CLAIMS TO ADDRESS NOT THE NAMES OR LOGOS ON THE CARD.

### To find the correct insurance search by name, then find the correct address or by address.

Most insurances have more than one in eCW. This Humana gets filed with PO Box 14601 Lexington, KY 40512

There are more than one Humana listed in eCW. Make sure to pick the correct one.

|                                                                              |                                                        | Ins      | urance Lookup   |                              |           |             |            |                       |            | (        | 8 |
|------------------------------------------------------------------------------|--------------------------------------------------------|----------|-----------------|------------------------------|-----------|-------------|------------|-----------------------|------------|----------|---|
|                                                                              |                                                        | In       | isurance Q Hum  | <b>x</b> Name▼               | Ins.Group | Group Na    | ime Activ  | e v                   | New (Copy) | New Logs |   |
| Humana.com                                                                   | Card Issued: 01/21/2021                                |          | Nama            | Adda                         | Cite.     | C++++       | 710        | Dhama                 | Devended   |          |   |
| Customer Care:<br>Go365 Customer Service:<br>Nationwide Virtual Doctor 24/7: | 1-800-448-6262<br>1-888-443-7942<br>doctorondemand.com | 1d<br>75 | Name            | Address Line<br>PO BOX 14635 | LEXINGTON | State<br>KY | 40512      | Phone<br>800-448-6262 | 61101      | /0       |   |
| Humana Claims<br>P.O. Box 14601                                              | Payor ID: 61101                                        | 73       | ► HUMANA        | PO BOX 14601                 | LEXINGTON | KY          | 40512-4600 | 800-558-4444          | 61101      | /0       |   |
| Humana Insurance Company                                                     |                                                        | 76       | HUMANA MEDICARE | PO BOX 14601                 | LEXINGTON | KY          | 40512      | 800-733-9064          | 61101      | /0       |   |
| Humana 🗙                                                                     |                                                        | 508      | Humana Medicare | PO BOX 14678                 | LEXINGTON | KY          | 40512      | 800-448-6262          | 61101      | /0       |   |

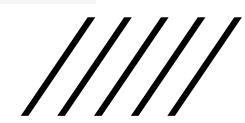

### $\bigcirc$

### MEDICARE VS MEDICARE REPLACEMENT

SOME INSURANCES HAVE THE SAME ADDRESS FOR MEDICARE REPLACEMENT AND NON-MEDICARE BUT THE NAME IS DIFFERENT THERE ARE SEVERAL PLANS, UHC, AETNA, HUMANA ETC WHO HAVE A REPLACEMENT OR DUAL PLAN

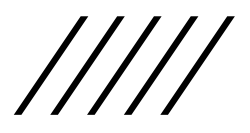

| Insur | rance Lookup               |                       |                  |         |            |              |               | (    | $\otimes$ |
|-------|----------------------------|-----------------------|------------------|---------|------------|--------------|---------------|------|-----------|
| Insu  | rance Q Po Box 31362       | x Address → Ins.Group | o Q Insurance Gr | oup Nar | ne Active  | ✓ N          | ew (Copy) New | Logs | 5         |
| Id    | Name                       | Address Line          | City             | State   | ZIP        | Phone        | Payer Id      |      |           |
| 756   | United Healthcare          | PO BOX 31362          | SALT LAKE CITY   | UT      | 84131-0295 |              | 87726         | × 0  |           |
|       | UNITED HEALTHCARE MEDICARE | PO BOX 31362          | SALT LAKE CITY   | UT      | 84131      | 877-842-3210 | 87726         | ∕0   |           |

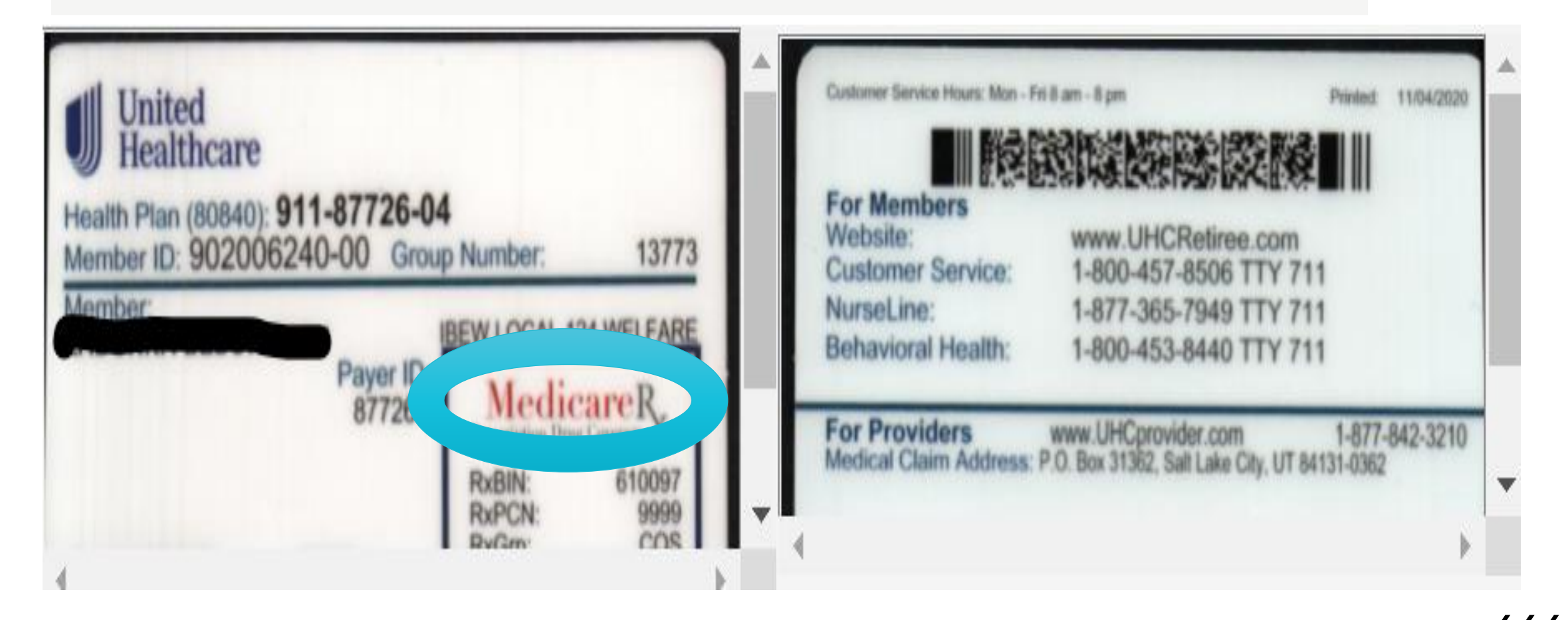

# Some cards will say Medicare on the back. Some will say Medicare on the front.

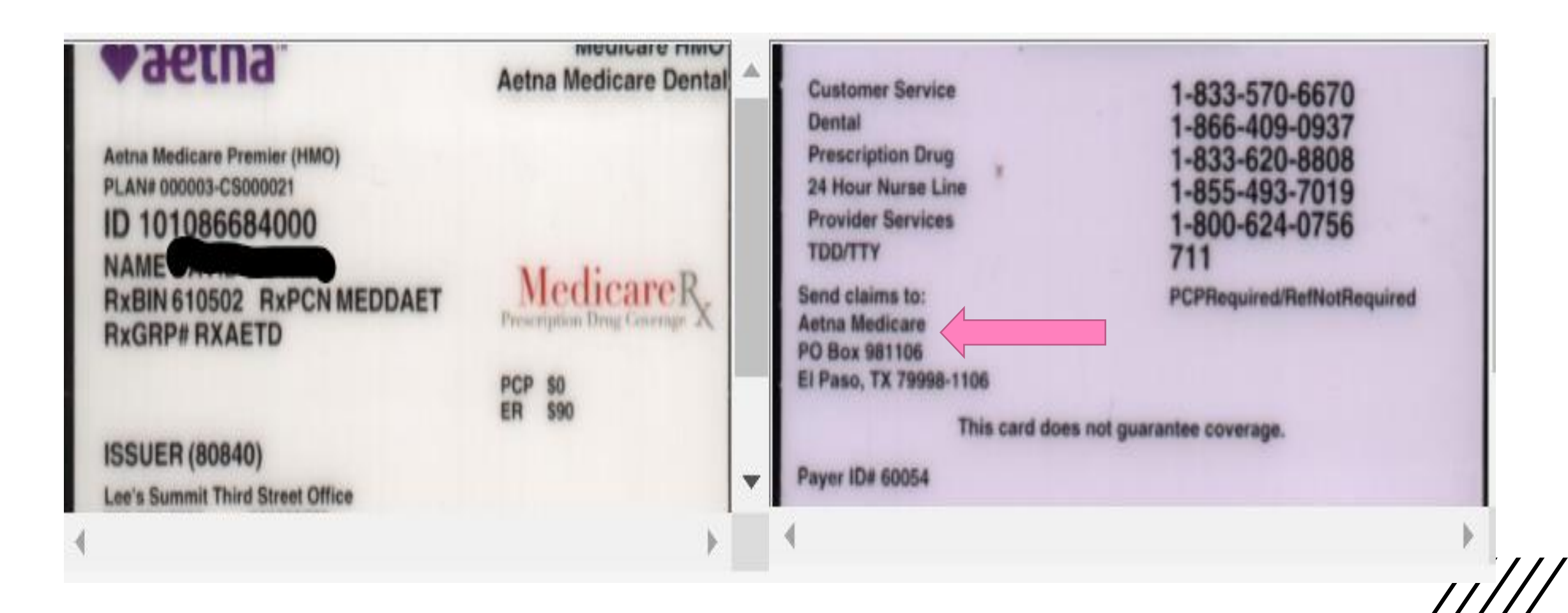

# Aetna vs Aetna Medicare in eCW

| Insura | ance Lookup                   |                   |                 |          |            |              |                | $\otimes$ |
|--------|-------------------------------|-------------------|-----------------|----------|------------|--------------|----------------|-----------|
| Insur  | ance 🔍 Aetna                  | x Name → Ins.Grou | p 🔍 Insurance G | roup Nar | me Active  | ~ I          | New (Copy) New | Logs      |
|        |                               |                   |                 |          |            |              |                |           |
| Id     | Name                          | Address Line      | City            | State    | ZIP        | Phone        | Payer Id       |           |
| 634    | AETNA                         | PO BOX 30259      | ТАМРА           | FL       | 33630      |              | 60054          | /0        |
| 5      | AETNA                         | PO BOX 981106     | EL PASO         | ΤX       | 79998-1106 | 888-632-3862 | 60054          | /0        |
| 854    | AETNA BETTER HEALTH OF KS     | PO BOX 61838      | PHOENIX         | AZ       | 85082-1838 | 855-221-5656 | 128KS          | /0        |
| 590    | AETNA BETTER HEALTH OF MO     | PO BOX 65855      | PHOENIX         | AZ       | 85082-5851 | 800-566-6444 | 00010          | /0        |
| 46     | Aetna Coventry Advantra       | PO BOX 7370       | LONDON          | KY       | 40742      | 800-727-9712 | 25133          | /0        |
| 774    | Aetna International           | PO BOX 981543     | EL PASO         | TX       | 79998-1106 | 800-231-7729 | 60054          | /0        |
| 482    | AETNA LIFE INSURANCE          | PO BOX 14079      | LEXINGTION      | KY       | 40512-4079 | 888-632-3862 | 60054          | /0        |
| 933    | AETNA MEDICARE                | PO BOX 981106     | EL PASO         | TX       | 79998-1106 | 800-624-0756 | 60054          | /0        |
| 577    | Aetna Pharmacy Management     | PO BOX 52446      | PHOENIX         | AZ       | 85072-2400 | 844-233-1938 |                | /0        |
| 785    | Aetna Senior Supplemental     | PO Box 14226      | Lexington       | KY       | 40512      | 855-323-8914 | 10897          | /0        |
| 579    | Aetna Senior Supplemental Ins | PO Box 14770      | Lexington       | KY       | 40512      | 800-264-4000 | 00010          | /0        |
| 494    | Coresource/Aetna Signature/W  | PO BOX 25938      | OVERLAND PARK   | KS       | 66225      | 800-990-9058 | 48117          | /0        |
| 856    | Medicaid Aetna Better Health  | PO BOX 61838      | PHOENIX         | AZ       | 85082-1838 | 855-221-5656 | 128KS          | /0        |

/////

# MEDICARE TIPS

- Entering Medicare ID numbers
  - o DO NOT use DASHES
- If patient has a Medicare Advantage plan
  - $\circ$   $\,$  DO NOT enter Medicare as an active insurance
- KMC has an agreement with CARE (Consolidated Association of Railroad Employees)
  - When RR Medicare or Medicare is the primary insurance and CARE is secondary to submit claims directly to CARE. CARE will process either the RR Medicare or Medicare and CARE portion. Do not enter RR Medicare or Medicare as an active insurance

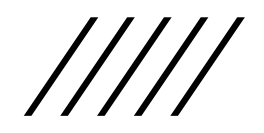

# Medicare- Old vs New Old has SSN and a letter New has a mix of letters and numbers

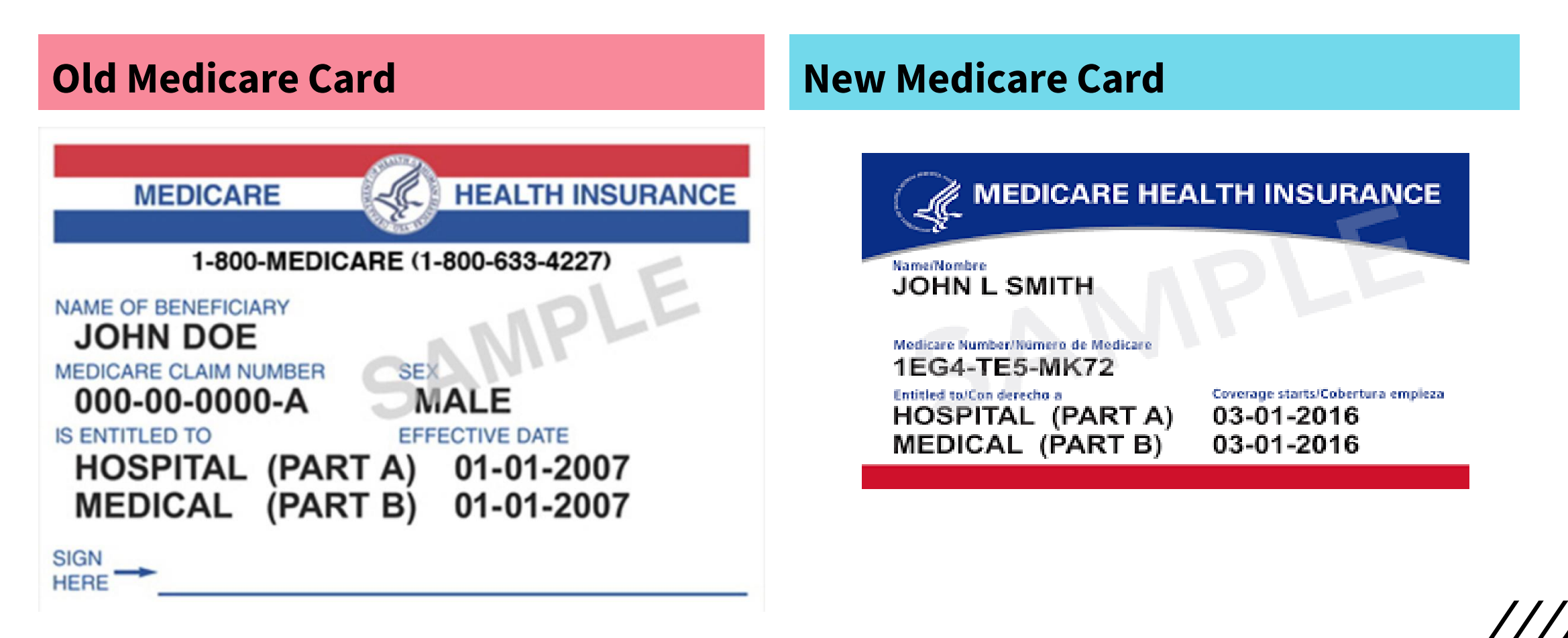

### **Medicare Health Insurance:**

Claims to Medicare Part B Subscriber is John L Smith Sub Number 1EG4TEMK72

### **Front of Medicare Card**

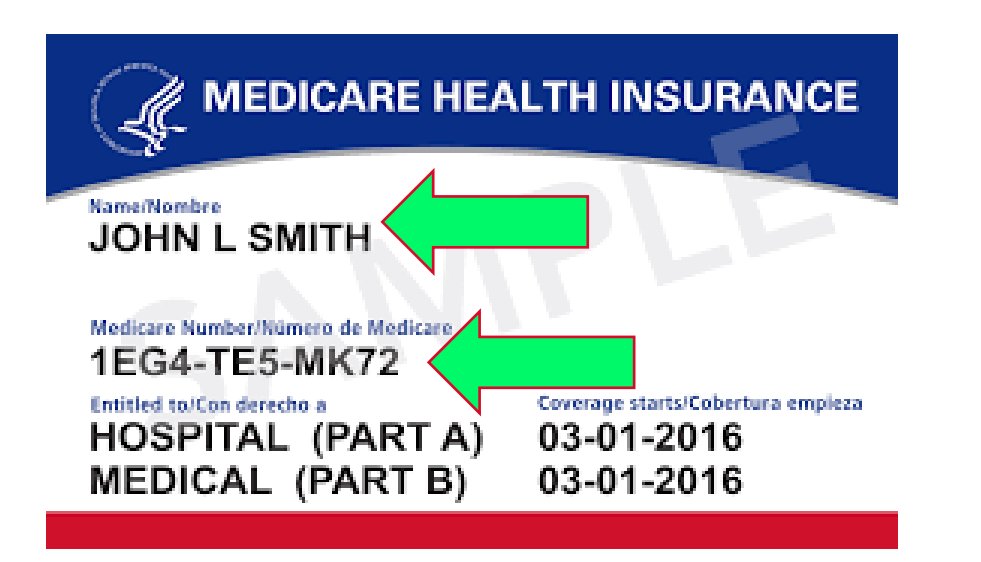

### **Back of Medicare Card**

1. Carry your card with you when you are away from home. 2. Let your hospital or doctor see your card when you require hospital, medical, or health services under Medicare. 3. Your card is good wherever you live in the United States. WARNING: Issued only for use of the named beneficiary. Intentional misuae of this card is unlexful and will make the offender liable to penalty. If found drop in nearest U.S. Mail box. If you have questions about Medicare, call 1-800-MEDICARE contrast in undercast a selected attent (1-800-633-4227; TTY/TDD: 1-877-486-2048) Centers for Medicare & or visit us at Medicald Services Baltimore, MD 21244-1850 www.medicare.gov. Form CMS-1966 (01/200

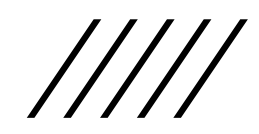

### Medicare Railroad Card:

Claims to Medicare Railroad Subscriber Name-Jane Doe Subscriber Number-A00000000 (no dashes)

#### **Front of card**

| MEDICARE                        | HEALTH INSURANCE |
|---------------------------------|------------------|
| ALC: NOTE: THE REAL PROPERTY OF |                  |
| RAILROAD RETI                   | REMENT BOARD     |
| NAME OF BENEFICIARY             |                  |
| JANE DOE                        |                  |
| MEDICARE CLAIM NUMBER           | SEX              |
| A-000-00-0000 ==                | FEMALE           |
| IS ENTITIED TO                  | EFFECTIVE DATE   |
| HOSPITAL (PAPTA)                | 7.1.96           |
| HOSEITAL (PARFA)                | /-1-80           |
| MEDICAL (PART B)                | 7-1-86           |
|                                 |                  |
|                                 |                  |
| neve                            |                  |

#### Back of card

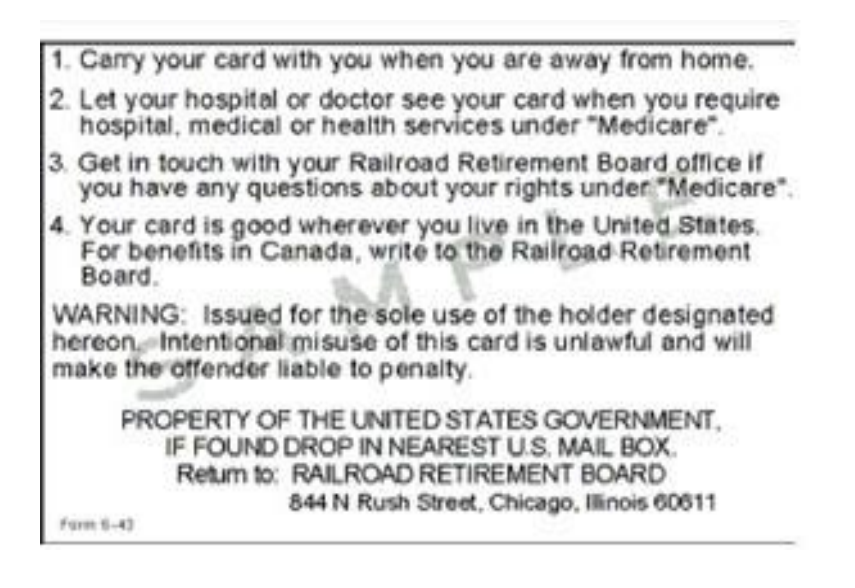

### Blue Cross Blue Shields-File with Local BCBS:

BCBS of Kansas-Topeka, Manhattan, Emporia, Lawrence, Hunters Ridge BCBS of Kansas City- Mission, KCK, Olathe, Leawood, Independence

### There are different BCBS cards

| BlueCross<br>BlueShield<br>of Kansas                                                                                             |                                                                  |                                   |
|----------------------------------------------------------------------------------------------------|------------------------------------------------------------------|-----------------------------------|
| Member Name<br>Member Identification Number<br>XSB123456789                                                                      | GROUP NAME<br>Health Single<br>Dental Single                     |                                   |
| Group No. 2606511<br>Plan Code 650/150<br>Rx BIN/PCN 610455/BCBSKS<br>Card Print Date 02/12/16<br>Deductible/Coinsurance Applies | Office Visit Copay<br>Emergency Copay<br>Ded <b>\$500/\$1000</b> | \$25<br>\$100<br>Coin \$1000/2000 |
| Benefit Plan<br>Comprehensive Major Medical                                                                                      | BCBSKS<br>Dental                                                 | PPO R                             |

#### **Remember to file with local BCBS**

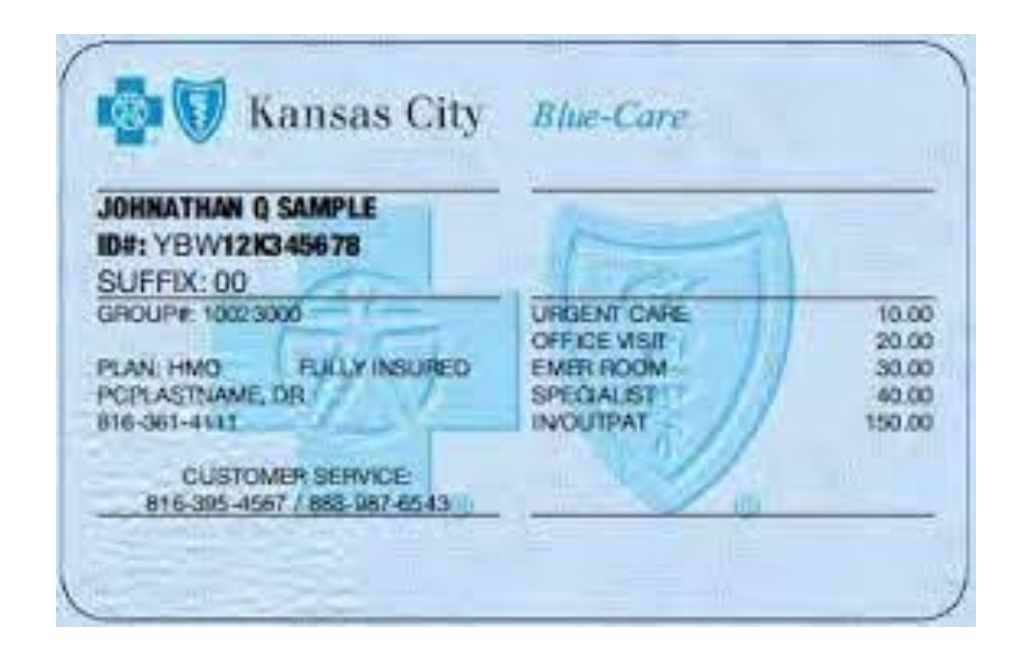

# BCBS Federal- still file with local BCBS

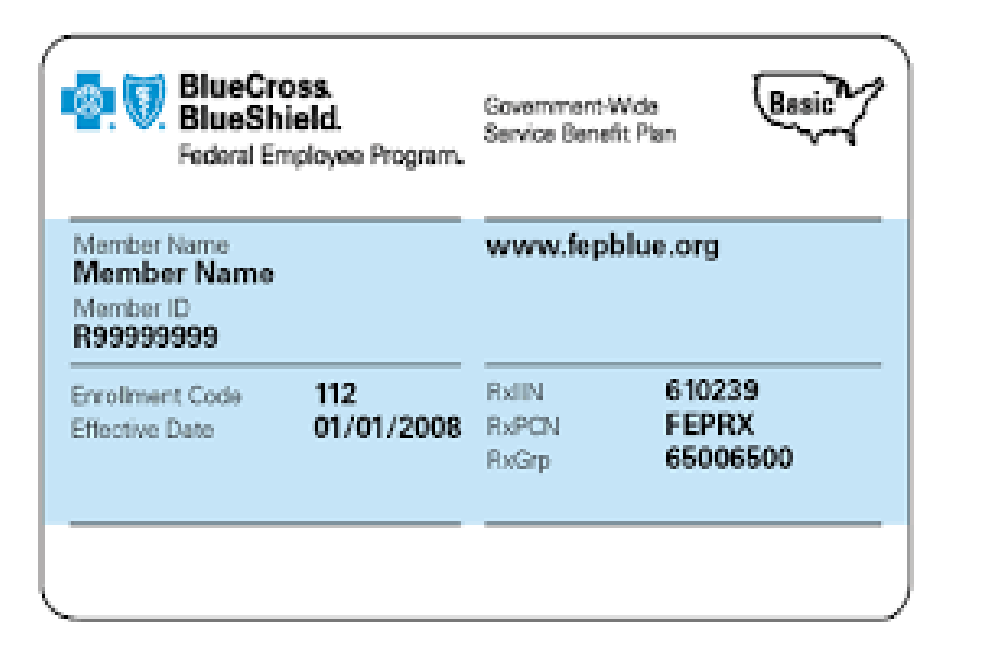

| BlueCross.<br>BlueShield.<br>Federal Employee Program.                                                                                                    | www.fepblue.org                                                                                                    |                                                                      |
|----------------------------------------------------------------------------------------------------|----------------------------------------------------------------------------------------------------|----------------------------------------------------------------------|
| This card is used to obtain covered benefits under                                                                                                    | Customer Service:                                                                                                    | 1-800-522-5566                                                       |
| Plan Basic Option. You MUST use Preferred                                                                                                    | Precertification:                                                                                                    | 1-800-255-2042                                                       |
| providers to get benefits.<br>Precertification is required for all hospital<br>admissione and is ultimately your responsibility.<br>Benefits are reduced by \$500 if precertification is<br>not obtained. For instructions, call the local Blue<br>Gross and Blue Shelid Plan serving the area where<br>you are treated. In some areas, Preferred hospitals<br>will obtain precertification for you. Certain other<br>services require prior approval. Please consult<br>your benefit brochure for more information. | Mental Health/<br>Substance Abuse:<br>Betail Pharmacy:<br>Blue Health Connection:<br>Assistance Overseas<br>(Call collect): | 1-800-554-9504<br>1-800-626-5060<br>1-888-258-3432<br>1-804-673-1678 |
| Use of this card constitutes acceptance of the<br>terms and conditions in the Service Senefit Plan<br>Brochure (RI 71-005) for the applicable contract<br>year, which is the only legal description of benefits.                                                                                                    | BlueCross and BlueS<br>An independent license<br>and BlueShield Associa                                                     | ihield of Geography<br>re of the BlueCross<br>tion.                  |

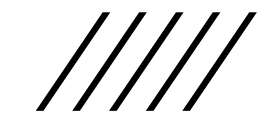

# Insurance Subscriber Information

- Insured's name is the policy holder of the insurance.
- This could be the patient, spouse, parent, guardian, etc.
- When entering someone other than the patient as the subscriber to an insurance, be sure to enter complete information, DOB (01/01/1900, if unknown) and address.
- Use the ellipses to change insured if not patient

| <u>fo</u> • Insuran                                                                   | nce Detail (BC BS of KANSAS CITY)                      |                                                                                           |                                                                       |                                                                                                    |                                                                                                    |
|---------------------------------------------------------------------------------------|--------------------------------------------------------|-------------------------------------------------------------------------------------------|-----------------------------------------------------------------------|----------------------------------------------------------------------------------------------------|----------------------------------------------------------------------------------------------------|
| Insurance                                                                             | Q BC BS OF KANSAS CIT                                  | Q Insurance Billing Info                                                                  |                                                                       |                                                                                                    |                                                                                                    |
| 3C BS of KANS.<br>2O BOX 41916<br>(ANSAS CITY, 1<br>rel: 888-989-88<br>Payor Id: 0004 | AS CITY<br>9<br>MO- 64141-6169<br>842<br>1 Medigap Id: | <ul> <li>Primary</li> <li>Secondary</li> <li>Tertiary</li> <li>Terminated</li> </ul>      | Source of Payment E<br>Insurance Class for Reports<br>Coverage Dates* | 3L ANSI-Blue<br><br>04/16/2021 III To                                                                                                    | e Cross/Blue Shield                                                                                                    |
|                                                                                       |                                                        |                                                                                           | Subsc                                                                 | riber Additional Inform                                                                                                    | ation Benefits Notes                                                                                                    |
|                                                                                       | XSB888483937                                           | Со-рау                                                                                    | 70.00 \$ ~                                                            |                                                                                                    | A                                                                                                    |
| sured's name                                                                          | Rousselo, Sammi                                        | Patient Relationship                                                                      | 1 Self - patient is th                                                | Hual'ross HuaShadd                                                                                                    |                                                                                                    |
|                                                                                       |                                                        |                                                                                           |                                                                       | 🖳 🔍 Kansas                                                                                                    | BlueChoice*<br>Preferred-Care Blue*<br>Networks                                                                                                    |
| roup No                                                                               | 24833                                                  | Group Name                                                                                |                                                                       | Kansas<br>SAMMI J ROUSSELO<br>Identification Number<br>XSB8884A3937                                                                                                    | BlueChoice*<br>Prefored-Care Blue*<br>Networks<br>KANSAS MEDICAL CLINIC PA<br>Health Individual<br>Dental Individual                                                                                                    |
| roup No<br>edicaid ID No.                                                             | 24833                                                  | Group Name<br>Supplemental<br>Insurance Indicator                                         |                                                                       | Group No. 24833<br>Plancket 2004<br>Planktet 2004<br>State 2004<br>Plancket 2004<br>Plancket 2004<br>Plancket 2004<br>State 2004<br>Plancket 2004<br>State 2004<br>State 2004 | BlueChoice* Profemed-Care Blue* Networks KANSAS MEDICAL CLINIC PA Health Individual Dental Individual Office Visit Copay \$35 Specialist Copay \$50 Emergency Copay \$250 Emergency Copay \$250 Emergency |
| oup No<br>edicaid ID No.<br>tient's Alternat                                          | 24833                                                  | Group Name<br>Supplemental<br>Insurance Indicator                                         | Vame                                                                  | Group No. 25483<br>Plan Code 25843<br>Plan Code 25843<br>Plan Code 25843<br>Plan Code 25843<br>Deductible/Coinsurance Applies                                                                                                    | BlueChoice*<br>Printmed-Care Blue*<br>Networks<br>KANSAS MEDICAL CLINIC PA<br>Health Individual<br>Dental Individual<br>Office Visit Copey \$25<br>Specialist Copey \$25<br>Emergency Copay \$250<br>Ded \$3500 Coin 20%                                                                                                    |
| oup No<br>edicaid ID No.<br>tient's Alternat                                          | 24833                                                  | Group Name<br>Supplemental<br>Insurance Indicator<br>Last Name                            | Vame                                                                  | Kansas<br>KAMMI J ROUSSELO<br>Identification Number<br>X58889483937<br>Pin Code \$50/150<br>Rx BiN/PON \$10485/ROESKS<br>Card Print Date 08/27/20<br>Deductible/Coinsurance Applies                                                                                                    | BlueChoice*<br>Preferend-Care Blue*<br>Networks<br>KANSAS MEDICAL CLINIC PA<br>Health Individual<br>Office Visit Copay \$35<br>Specialist Copay \$35<br>Emergency Copay \$250<br>Ded \$3500 Coin 20%                                                                                                    |
| roup No<br>edicaid ID No.<br>atient's Alternat<br>ist Name                            | 24833                                                  | Group Name Supplemental Insurance Indicator Last Name First Name                          |                                                                       | Kansas<br>KAMMI J ROUSSELO<br>Identification Number<br>XB029 No 24833<br>Group 850/150<br>Re BIN/PCN 610455/BCBSKS<br>Card Print Date 08/27/20<br>Deductible/Coinsurance Applies                                                                                                    | BlueChoice*<br>Preferend-Care Blue*<br>KANSAS MEDICAL CLINIC PA<br>Health Individual<br>Dental Individual<br>Office Visit Copay \$35<br>Specialist Copay \$35<br>Emergency Copay \$250<br>Ded \$3500 Coin 20%                                                                                                    |
| oup No<br>edicaid ID No.<br>tient's Alternat<br>st Name<br>st Name                    | 24833                                                  | Group Name Supplemental Insurance Indicator Insured's Alternate N Last Name First Name MI | Name                                                                  | Kansas<br>SAMMI J ROUSSELO<br>Identification Number<br>XB0B04A3937<br>Group & 456/150<br>Rv.BIN/PCN & 550/450<br>Rv.BIN/PCN & 510455/BCBSKS<br>Card Print Date 09/2720<br>Deductible/Colinsurance Applies                                                                                                    | BlueChoice*<br>Proferend-Care Blue*<br>KANSAS MEDICAL CLINIC PA<br>Health Individual<br>Dental Individual<br>Office Visit Copey \$35<br>Specialist Copey \$35<br>Emergency Copey \$250<br>Ded \$3500 Coin 20%                                                                                                    |

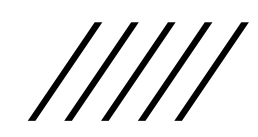

When you click on the ellipses it will pop up this screen. Click on the circle that applies. You may need to create a new guarantor if not in the system. Must have complete address

| Patient Relationship<br>to Insured  | 1 Self - patient is th | 1. |
|-------------------------------------|------------------------|----|
| Insured is                          |                        |    |
| Self                                |                        |    |
| <ul> <li>Another Patient</li> </ul> |                        |    |
| 🔍 Search By Name                    | Name 👻 🛛 Info          |    |
| <br><ul> <li>Guarantor</li> </ul>   |                        |    |
| <br>Q Both                          | Name Info              |    |
| <br>                                |                        |    |
|                                     | OK Cancel              |    |
|                                     |                        |    |

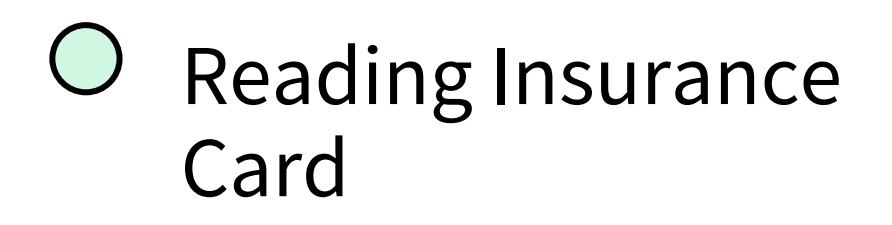

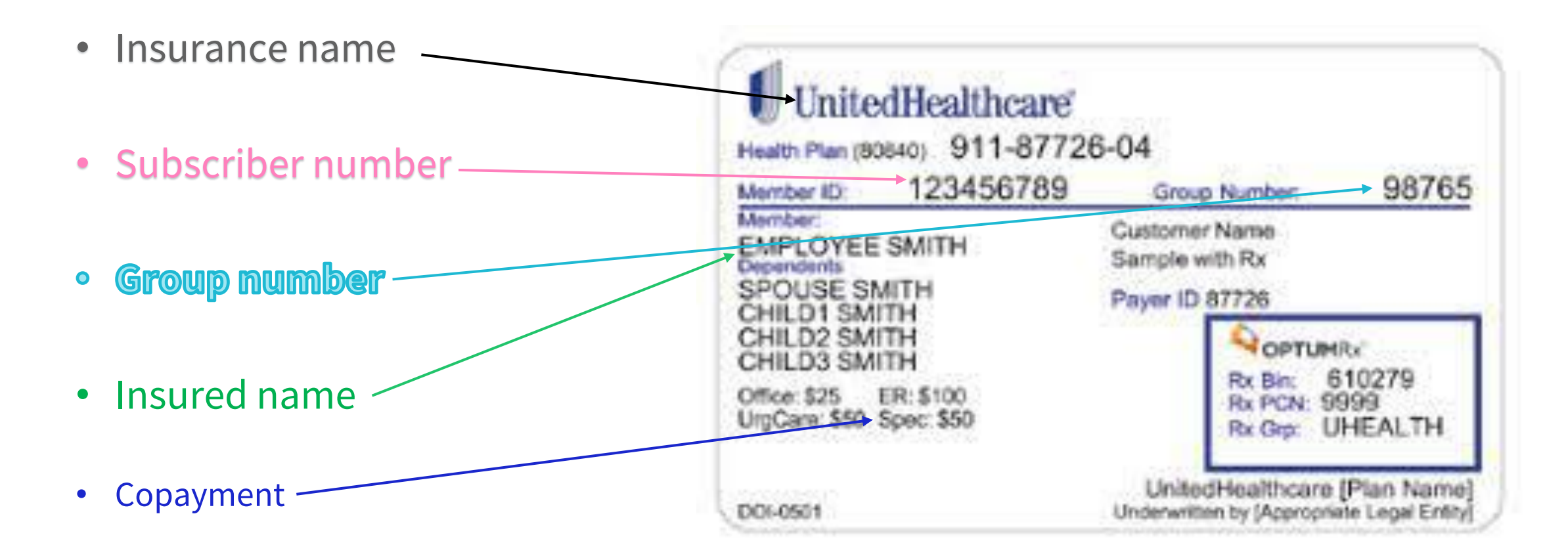

### **Sub No- auto populates when insurance card is scanned REMEMBER TO ALWAYS DOUBLE CHECK AND MAKE SURE IT PUT THE CORRECT LETTERS AND NUMBERS IN THE SYSTEM**

| Patient-Insurance                                                                        | ce Detail ROUSSELO, Sammi 🛓<br>e Detail (BC BS of KANSAS CITY) | Mar 24, 1977 (44 yo F) 🔎 Acc Nc                                                      | o. 74565                                                            |                                                                                                    |                                                                                       |
|------------------------------------------------------------------------------------------|----------------------------------------------------------------|--------------------------------------------------------------------------------------|---------------------------------------------------------------------|----------------------------------------------------------------------------------------------------|---------------------------------------------------------------------------------------|
| Insurance                                                                                | BC BS OF KANSAS CIT C                                          | Insurance Billing Info                                                               |                                                                     |                                                                                                    |                                                                                       |
| BC BS of KANSA<br>PO BOX 419169<br>KANSAS CITY, M<br>Tel: 888-989-884<br>Payor Id: 00041 | IS CITY<br>IO- 64141-6169<br>42<br>Medigap Id:                 | <ul> <li>Primary</li> <li>Secondary</li> <li>Tertiary</li> <li>Terminated</li> </ul> | Source of Payment<br>Insurance Class for Reports<br>Coverage Dates* | BL      ANSI-Blue           04/16/2021     Image: Constraint of the second second secon | e Cross/Blue Shield                                                                   |
|                                                                                          |                                                                |                                                                                      | Sul                                                                 | oscriber Additional Inform                                                                                                    | ation Benefits Notes                                                                  |
| Sub No *                                                                                 | XSB888483937                                                   | Со-рау                                                                               | 70.00 \$ ~                                                          |                                                                                                    | AB                                                                                    |
| nsured's name                                                                            | Rousselo, Sammi                                                | Patient Relationship<br>to Insured                                                   | 1 Self - patient is th                                              | Kansas                                                                                                    | BlueChoice*                                                                           |
| Group No                                                                                 | 24833                                                          | Group Name                                                                           |                                                                     | SAMMI J ROUSSELO                                                                                                    | KANSAS MEDICAL CLINIC PA                                                              |
| Vedicaid ID No.                                                                          |                                                                | Supplemental<br>Insurance Indicator                                                  |                                                                     | XSB8848393         24833           Group wor         24833           Plan Code         650/150           Rx BIN/PCN         610455/BCBSKS                                                                                                    | Dental Individual Office Visit Copay \$35 Specialist Copay \$70 Emergency Copay \$250 |
| Patient's Alternate                                                                      | e Name                                                         | Insured's Alternate I                                                                | Name                                                                | Card Print Date 08/27/20<br>Deductible/Coinsurance Applies                                                                                                    | Ded \$3500 Coin 20%                                                                   |
| ast Name                                                                                 |                                                                | Last Name                                                                            |                                                                     | •                                                                                                    | P                                                                                     |
| First Name                                                                               |                                                                | First Name                                                                           |                                                                     |                                                                                                    |                                                                                       |
| MI                                                                                       |                                                                | MI                                                                                   |                                                                     |                                                                                                    |                                                                                       |
|                                                                                          |                                                                |                                                                                      |                                                                     |                                                                                                    | OK Cancel                                                                             |

### O Back of card

Printed: 03/27/20 **Coverage date** ٠ Members: We're here to help. Check benefits, view claims, find a doctor, ask a question and more. Where to mail the claims • Web: myuhc.com **ALWAYS USE THE MEDICAL CLAIMS** ADDRESS NOT JUST THE NAME OF THE Phone: 888-555-4444 **INSURANCE** Providers: 877-842-3210 or UHCprovider.com Medical Claims: PO Box 740800, Atlanta GA 30374-0800 Providers: If you need to check benefits- number • to call Pharmacists: 888-290-5416 Pharmacy Claims: OptumRx PO Box 650540 Dallas, TX 75265-0540

### ADDRESS MUST MATCH

#### Info Insurance Detail (UNITED HEALTHCARE) UNITED HEALTHCARE ... Q Insurance Billing Info Insurance UNITED HEALTHCARE ANSI-Commercial Insurance Co. CI Source of Payment Primary ... PO BOX 740800 Secondary Insurance Class for Reports ATLANTA, GA- 30374 ... Tertiary Tel: 877-842-3210 5.5 0.0 Coverage Dates\* 12/06/2018 То Payor Id: 87726 Medigap Id: Terminated Subscriber Additional Information Benefits \*Notes Sub No \* Co-pay 936681683 40.00 \$ $\sim$ В А Patient Relationship Insured's name Self - patient is th... 1 to Insured ... This card does not guarantee coverage. To verify benefits, view claims, or find a provider, visit the websites or call. For Members: myuhc.com 866-230-5739 Group No 192988 Group Name For Providers: UHCprovider.com 877-842-3210 Medical Claims: PO Box 740800, Atlanta GA 30374-0800 Medicaid ID No. Supplemental Insurance Indicator MultiPlan Pharmacy Claims: OptumRx PO Box 29044 Hot Springs, AR 71903 For Pharmacists: 888-290-5416 Patient's Alternate Name Insured's Alternate Name Last Name Last Name First Name First Name MI MI OK Cancel

/////

Each insurance card will have a different copay amount. Make sure when scanning insurance cards, it populates the correct copay amount. eCW normally populates the Office Visit not the Specialist copay. You will need to update to specialist copay

| UnitedHealthcare<br>Health Plan (80840) 911-8772                                                            | 6-04                                                                       | BlueCross 🗑 BlueShiel                                                           | s<br>d                                                                                      |
|----------------------------------------------------------------------------------------------------|----------------------------------------------------------------------------|---------------------------------------------------------------------------------|---------------------------------------------------------------------------------------------|
| Member ID: 123456789<br>Member:<br>EMPLOYEE SMITH<br>Dependents                                             | Group Number: 98765<br>Gustomer Name<br>Sample with Rx                     | Member Name<br>Member Name<br>Member ID<br>XYZ123456789                         | Dependents<br>Dependent One<br>Dependent Two<br>Dependent Three                             |
| HILD1 SMITH<br>HILD2 SMITH<br>HILD3 SMITH<br>HILD3 SMITH<br>fice: \$25 ER: \$100<br>ImCare: \$50 Spec: \$50 | Payer ID 87726<br>OPTUMRx'<br>Rx Bin: 610279<br>Rx PCN: 9999               | Group No. 023457<br>BIN 987654<br>Benefit Plan HIOPT<br>Effective Date 00/00/00 | Plan PPO<br>Office Visit \$15<br>Specialist Copay \$15<br>Emergency \$75<br>Deductible \$50 |
| 06-0501                                                                                                    | UnitedHealthcare [Plan Name]<br>Underwritten by [Appropriate Legal Entity] |                                                                                 |                                                                                             |

# eCW will populate the PCP/Office visit copay. Make sure to change to Specialist copay

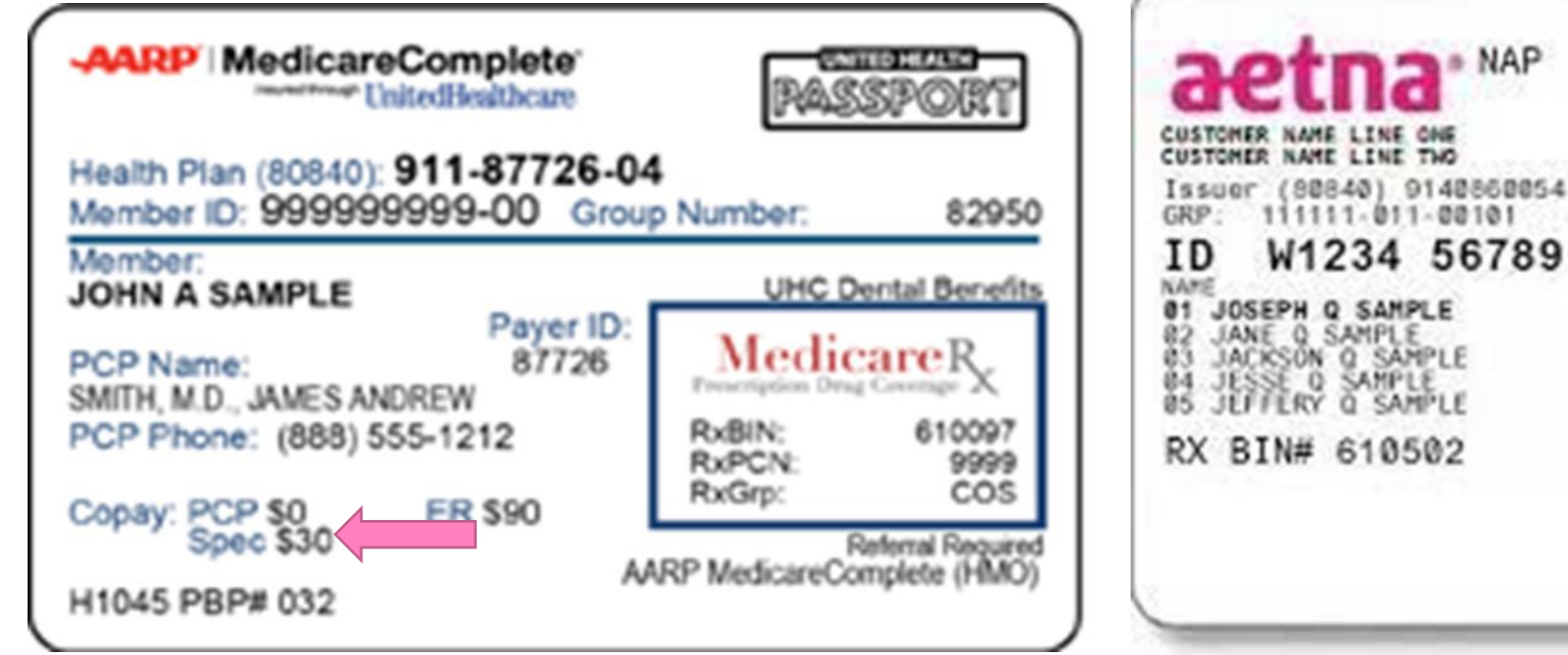

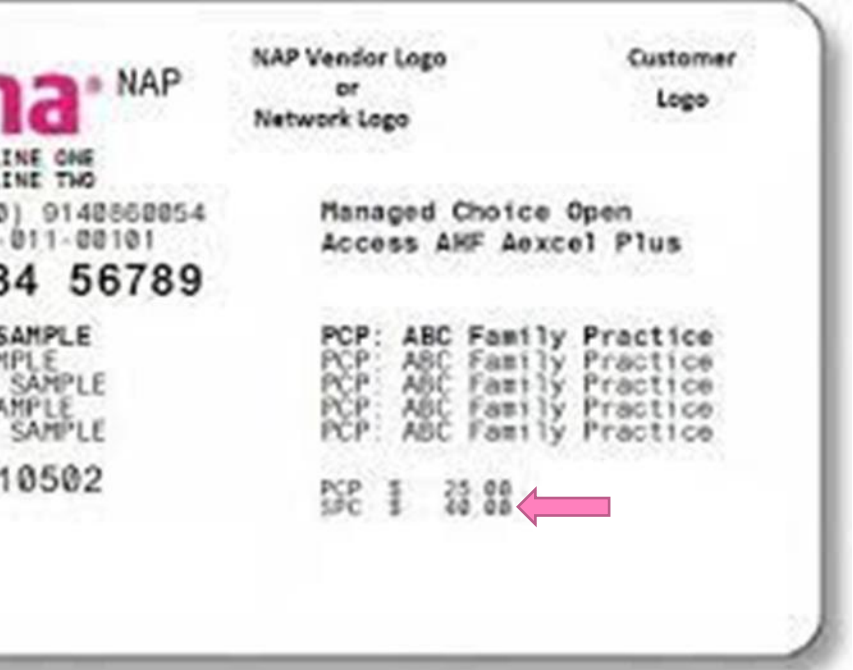

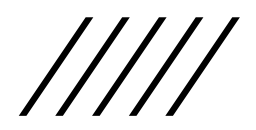

### **INSURANCE ELIGIBILITY-IE**

To be able to verify the insurance the following must be correct in the system:

- Patient name
- Patient DOB
- Insurance name
- Where to mail the claims to
- ID number
- Group number- if applies
- Name of subscriber
- Subscriber's DOB- if not the patient and unknown use- 01/01/1900

|||||

# Insurance Eligibility

#### **Click on Check**

| Insurance Eligibility |       | 3:   |
|-----------------------|-------|------|
| ONOT Verified         | Check | 4:   |
| RX Eligibility        |       | 4:   |
| Nothing               | Check | ▼ 4: |

#### This error means the insurance is not

 
 set up for IE
 status

 ERROR: Either this payer is not supported for electronic eligibility checking OR eligibility payer id is invalid/missing under File->Insurance->Update.

 Please populate eligibility payer id from Billing -> Miscellaneous Configuration Options -> Configure EDI Receivers -> Configure Eligibilit Receiver Headers OR Use Manual Verification to record eligibility manually.

#### **Click on Resubmit and Refresh**

| Primary-BC BS of KANSAS CITY | ROUSSELO, Sammi J 🛓 Mar 24, 1977 (44 yo F) 🗰 Acc No. 74565                              |
|------------------------------|-----------------------------------------------------------------------------------------|
|                              | ELIGIBILITY CHECK STATUS REPORT                                                         |
| TRANSACTION TIMES            | TAMP STATUS                                                                             |
| 2021-06-14 @ 07:42:11        | CDT Transaction sent to clearing house, please view the file after few minut s. Refresh |

| ReSubmit |   | Print | 270 Data Format | ~ | View |
|----------|---|-------|-----------------|---|------|
|          |   |       |                 |   |      |
|          | _ |       |                 |   |      |

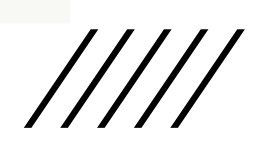

# **Insurance Eligibility**

### **Insurance is Eligible**

| Primary-BC BS of KANSAS CITY ROUSSELO,                                                                                                    | Sammi J 🛓 Mar 24, 1                 | 977 (44 yo F) 📫 Acc No. 745      |                                                                       |               |                |                        |             |             |  |  |
|----------------------------------------------------------------------------------------------------|-------------------------------------|----------------------------------|-----------------------------------------------------------------------|---------------|----------------|------------------------|-------------|-------------|--|--|
| Payer Information<br>Payer Name: BCBS OF KANSAS CITY<br>Payer ID: 47171<br>Information Contact: CUSTOMER SERVICE<br>CENTER<br>Telephone: 8004323990 | Category Al                         | Category All V Keyword Q         |                                                                       |               |                |                        |             |             |  |  |
|                                                                                                    | Co-Payments                         | Deductible Co-Insurance          | Coverage Info                                                         |               |                |                        |             |             |  |  |
|                                                                                                    | Benefit                             | Service Description              | Network (Y/N)                                                         | Coverage Type | Insurance Type | Benefit Amount<br>(\$) | Time Period | Product/Ser |  |  |
| Eligibility Provider Information<br>Provider Name: AREMU,OLUBUKOLA<br>Provider NPI: 1508877523                                                      | Chiropractic                        |                                  |                                                                       |               |                |                        |             |             |  |  |
|                                                                                                    | Co-Payment                          | Chiropractic                     | Not Applicable                                                        | Individual    |                | 35.00                  | Visit       |             |  |  |
| Insured or Subscriber Information                                                                                                    | Details                             |                                  | PRIMARY CARE P                                                        | ROVIDER       |                |                        |             |             |  |  |
|                                                                                                    | Details                             |                                  | APPLIES TO SPINAL MANIPULATIONS, EXAMS AND OTHER MANIPULATIONS        |               |                |                        |             |             |  |  |
| Member Identification Number:                                                                                                    | Co-Payment                          | Chiropractic                     | Not Applicable                                                        | Individual    |                | 70.00                  | Visit       |             |  |  |
| Group Number: 24833                                                                                                    | Details                             |                                  | SPECIALIST                                                            |               |                |                        |             |             |  |  |
| Address2:                                                                                                    | Details                             |                                  | APPLIES TO SPINAL MANIPULATIONS, EXAMS AND OTHER MANIPULATIONS        |               |                |                        |             |             |  |  |
| Birth Date:                                                                                                    | Emergency a                         | and Urgent Care                  |                                                                       |               |                |                        |             |             |  |  |
| Gender: Female<br>Relationship with Insured: Self                                                                                                   | Co-Payment                          | Urgent Care                      | Not Applicable                                                        | Individual    |                | 35.00                  | Visit       |             |  |  |
| Insured Relationship: Subscriber                                                                                                    | Co-Payment                          | Emergency Services               | Not Applicable                                                        | Individual    |                | 250.00                 | Visit       |             |  |  |
| Service Date: 06/15/2021<br>Plan Date: 09/01/2020 to 08/31/2021<br>Policy Effective Date: 09/01/2018                                                | Details                             |                                  | THE COPAY IS IN ADDITION TO ANY APPLICABLE DEDUCTIBLE AND COINSURANCE |               |                |                        |             |             |  |  |
|                                                                                                    | Hospital - Inpatient and Outpatient |                                  |                                                                       |               |                |                        |             |             |  |  |
| PCP Name:<br>PCP Name:<br>PCP NE:<br>Trace Information<br>Time: 04:38 PM<br>Trace Number: FCW 74565-2137880                                         | Co-Payment                          | Hospital - Emergency<br>Accident | Not Applicable                                                        | Individual    |                | 250.00                 | Visit       |             |  |  |
|                                                                                                    | Details                             |                                  | THE COPAY IS IN ADDITION TO ANY APPLICABLE DEDUCTIBLE AND COINSURANCE |               |                |                        |             |             |  |  |
|                                                                                                    | Co-Payment                          | Hospital - Emergency<br>Medical  | Not Applicable                                                        | Individual    |                | 250.00                 | Visit       |             |  |  |
| Date: 06/15/2021<br>Payer Trace Number #: 3261119511                                                                                                | <b>D</b> 1 1                        |                                  | TIE CODIVIO III                                                       |               |                |                        | NOT         |             |  |  |
| ReSubmit Print 270 Data Format                                                                                                    | ✓ View                              |                                  |                                                                       |               |                |                        |             |             |  |  |

#### **Something is incorrect: Insurance is** not Eligible

#### Primary-BC BS of KANSAS CITY

Payer Information Payer Name: BCBS OF KANSAS CITY Payer ID: 47171 Information Contact: BLUECARD ELIGIBILITY Telephone: 8006762583

Eligibility Provider Information Provider Name: AREMU, OLUBUKOLA Provider NPI: 1508877523

#### Subscriber Request Validation

Reject Reason Code: Invalid/Missing Subscriber/Insured ID Follow-up Action Code: Please Correct and Resubmit Is Eligibility Request Valid? : No

Primary Care Provider PCP Name: PCP NPI:

Trace Information Time: 04:54 PM Trace Number: ECW-74565-2327891 Date: 06/15/2021 Payer Trace Number #: 3261147530

### ISSUES WITH INSURANCE ELIGIBILITY

 After trying all the tips and tricks for Eligibility and it is still not going through:

 Some smaller insurance companies are not set up with TriZetto- so they will not IE
 Contact Whitney in Billing- if insurance is not going through- send a bean asking if that insurance should go through

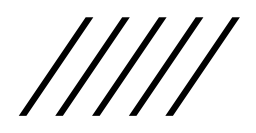

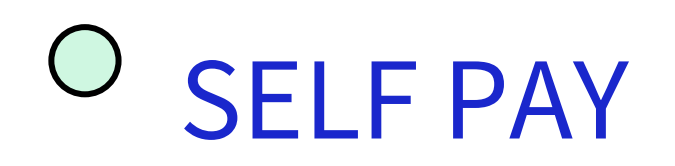

## If patient does not have insurance or has an insurance we are not in network with-they will be Self Pay. Self Pay charges must be collected at time of service.

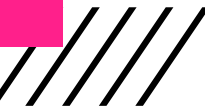

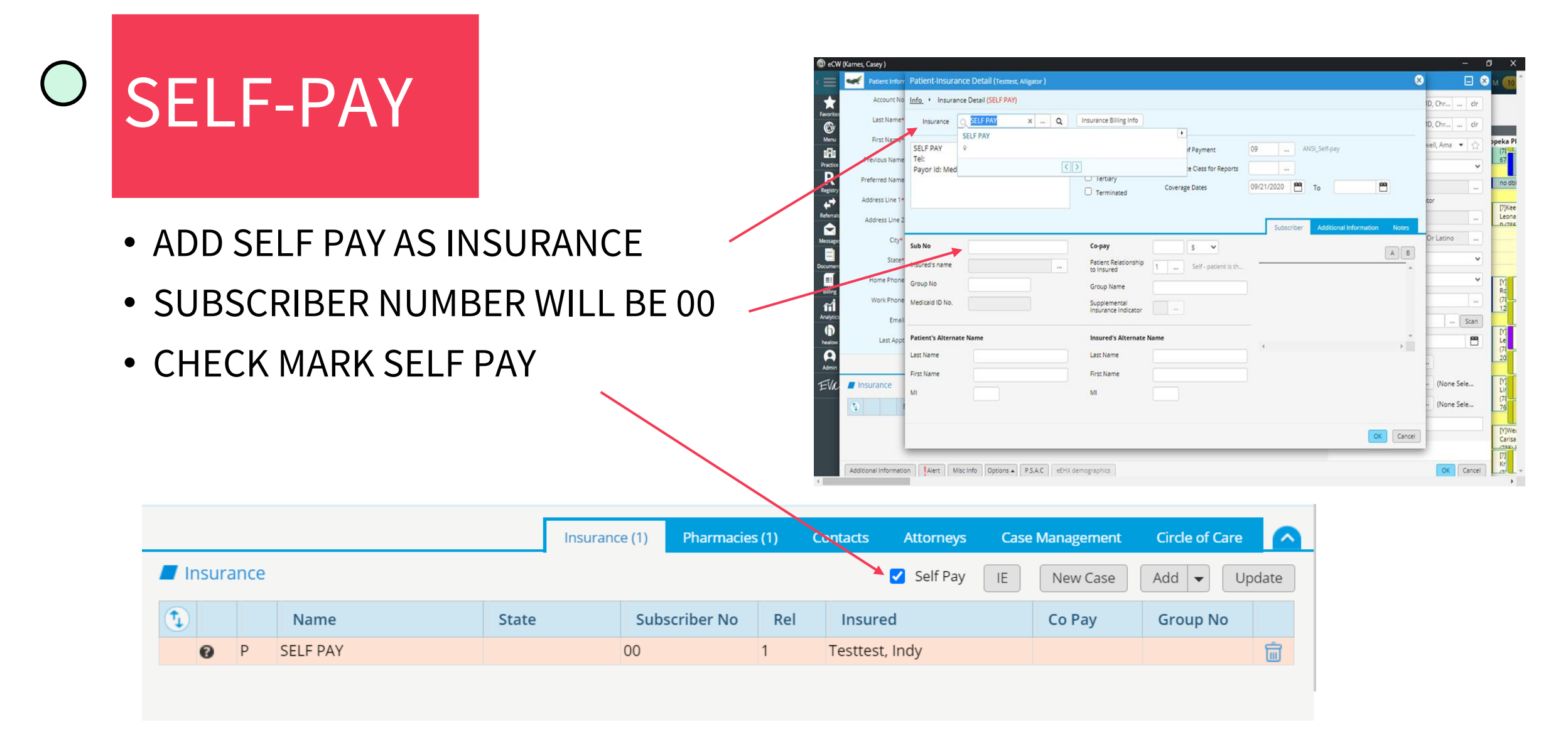

# PATIENT PRESENTS WITH 2 INSURANCES

### • IT IS ALWAYS BEST TO ASK THE PATIENT

- IF MEDICARE AND COMMERCIAL MAKE SURE TO ASK IF POLICY HOLDER IS WORKING. IF THEY ARE, MEDICARE IS SECONDARY.
- ALWAYS BEST TO ASK PATIENT WHICH ONE IS PRIMARY!

![](_page_29_Picture_0.jpeg)

![](_page_29_Picture_1.jpeg)

![](_page_29_Picture_2.jpeg)

 $\bigcirc$ 

THANK YOU FOR ALL YOU DO!

![](_page_30_Picture_2.jpeg)